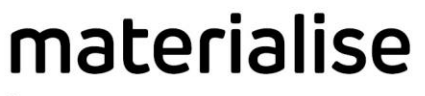

innovators you can count on

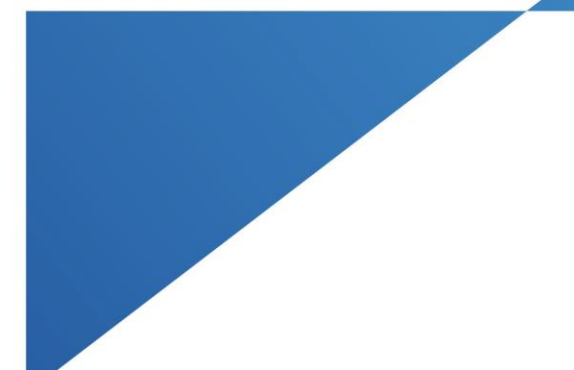

# Materialise Local License Starter Kit

Materialise Mimics Innovation Suite Materialise Mimics inPrint ProPlan CMF

materialise.com

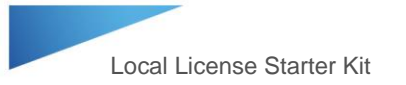

# Contents

| Contents                                                       | 1                            |
|----------------------------------------------------------------|------------------------------|
| Meet your Materialise Support Team                             | Error! Bookmark not defined. |
| Basic License Terminology                                      | 3                            |
| Setting up Your Local License for the First Time               | 4                            |
| How to Check When a Local License Key File is Going to Expire. | 6                            |
| How to Generate a New Key File when a Local License Key File   | is Expiring7                 |
| How to Upgrade to the Latest Version of the Software           | 10                           |
| Run into any Problems?                                         | Error! Bookmark not defined. |
| Helpful Links                                                  | 12                           |

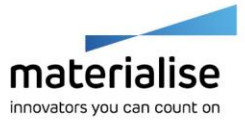

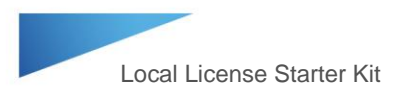

## Basic License Terminology

**CCKey** or Certificate of Authenticity - this is a permanent code that you can use to reference to your licensed software. Keep this code for future reference.

**System ID** – a unique ID for the computer (also called a Computer ID). Note – this code may change when hardware is replaced or when a new operating system is installed on the machine.

**Key file** – an encrypted file which links the user's software license or CCKey to a specific System ID for a limited amount of time. Key files are used as passwords to unlock a license on a specific device for a limited amount of time.

**Key file expiration schedule:** When purchasing a new license or renewing an annual license, the first key file that is issued will be valid for 45 days past the invoice date. If payment is not received for the order, the Materialise key file system will block the automatic creation of additional key files. Please contact your support team (see page 3) to discuss the status of the payment. Once Materialise receives and processes the payment for the order, additional key files can be generated automatically. Note: key files cannot be generated for longer than 6 months and will need to be updated periodically.

**Local License** – the license key file is generated for a specific system ID and cannot be used on other systems.

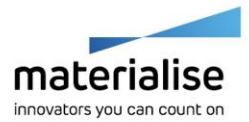

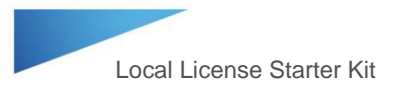

# Setting up Your Local License for the First Time

- 1. Download the Materialise software installer from the provided link, or download it from the Materialise passwords website (see page 11 for details on how to download software).
- 2. Install the software.
- 3. Open the software. Note: For the Mimics Innovation Suite, open Mimics.
- 4. In the Key Request Wizard window, choose License, and click Next.

| Key Request Wizard |                                                                                                    | ×  |
|--------------------|----------------------------------------------------------------------------------------------------|----|
| materialise        | Welcome to registration wizard<br>This wizard will guide you through the Mimics Medical registration process.<br>To get started please choose one of the registration options below and click<br>'Next'. |    |
|                    | Evaluation<br>Choose this option to evaluate Mimics Medical.                                                                                                    |    |
|                    | License<br>Choose this option to activate your Mimics Medical copy.                                                                                                    |    |
|                    | Floating License Server<br>Connect to a Floating License Server installed on a network.                                                                                                    |    |
|                    | $\bigcirc$ Show license and system information                                                                                                    |    |
|                    |                                                                                                    |    |
|                    |                                                                                                    |    |
|                    | < Back Next > Cancel He                                                                                                    | lp |

5. Choose Instant Activation, and click Next.

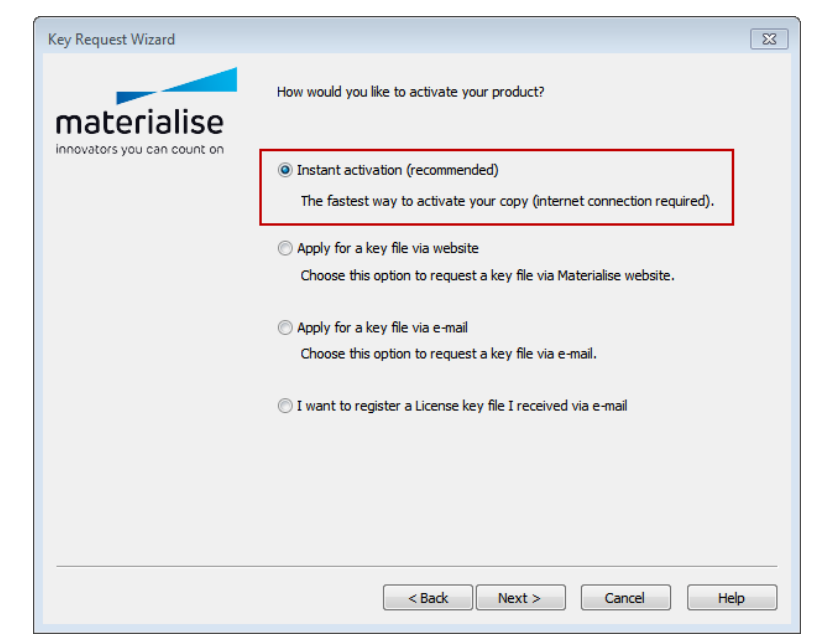

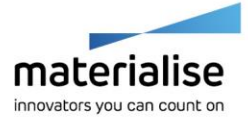

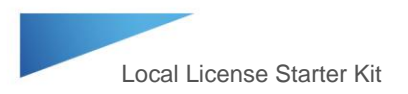

6. Type your CCKey in the boxes provided, and click Next.

| Key Request Wizard |                                                                     | 23 |
|--------------------|---------------------------------------------------------------------|----|
| materialise        | Please enter your CCKey, can be found on your CCKey Card System ID: |    |
|                    | CCKey:                                                              |    |
|                    |                                                                     | _  |
|                    |                                                                     |    |
|                    |                                                                     |    |
|                    |                                                                     |    |
|                    |                                                                     |    |
|                    | <pre>Aback Next &gt; Cancel Help</pre>                              |    |

Note: This operation will connect to a Materialise website to automatically generate a key file for the CCKey and System ID in question (an internet connection is required).

7. You should get a message that your "Key file registered successfully."

| Registered modules                                                                                                    |         |          |             |   |
|----------------------------------------------------------------------------------------------------|---------|----------|-------------|---|
| Module                                                                                                    | Version | Platform | Valid until | - |
| NAMESON<br>NAMESON OF DESCRIPTION OF TAXABABAN<br>INFORMATION OF DESCRIPTION<br>NAMESON OF TAXABABAN<br>NAMESON OF TAXABABAN<br>NAMESON OF TAXABABAN<br>INFORMATION OF TAXABABAN<br>INFORMATIONO |         |          |             | • |

8. You may now begin using the software.

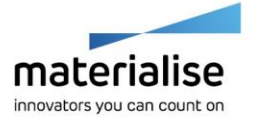

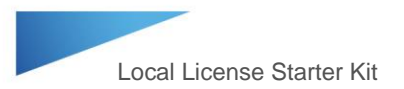

# How to Check When a Local License Key File is Going to Expire

- 1. To check when a current key file is going to expire, open your Materialise software. Note: For the Mimics Innovation Suite, open Mimics.
- 2. Go to the Help menu and choose Modules.
- 3. A License Information window will open. This window will display the module licenses with the number of days left on the license key file.

| System ID:         Browse           CCKey:         Browse           Register         Browse           Key file:         Register           Overview licenses         Browse           Mimics Medical         19.0         Local           Mimics STL+ Medical         19.0         Local           Mimics Simulation Medical         19.0         Local           Soft Tissue Module Medical         19.0         Local           Mimics FEA Medical         19.0         Local           Mimics FEA Medical         19.0         Local           Mimics SC & Medical         19.0         Local           Mimics SFEA Medical         19.0         Local           Mimics SFEA Medical         19.0         Local           Mimics SFEA Medical         19.0         Local           Mimics C&W Medical         19.0         Local           Mimics C&W Medical         19.0         Local           Mimics C&W Medical         19.0         Local                                                                                                    |                              |              |               |           |         |   |
|----------------------------------------------------------------------------------------------------|------------------------------|--------------|---------------|-----------|---------|---|
| CCKey:         Browse           Register         Register           Key file:         Register           Overview licenses         Register           Minics Medical         19.0         Local         181           Minics Medical         19.0         Local         181           Minics Matiab Medical         19.0         Local         181           Minics STL + Medical         19.0         Local         181           Minics Matiab Medical         19.0         Local         181           Minics FEA Medical         19.0         Local         181           Minics FEA Medical         19.0         Local         181           Minics C&V Medical         19.0         Local         181           Minics C&V Medical         19.0         Local         181                                                                                                    | System ID:                   |              | 1.000.000.000 | 10.000    |         |   |
| Module         Version         License         Days Left         Use FLS           Mimics Medical         19.0         Local         181         Image: STL + Medical         19.0         Local         181         Image: STL + Medical         19.0         Local         181         Image: STL + Medical         19.0         Local         181         Image: STL + Medical         19.0         Local         181         Image: STL + Medical         19.0         Local         181         Image: STL + Medical         19.0         Local         181         Image: STL + Medical         19.0         Local         181         Image: STL + Medical         19.0         Local         181         Image: STL + Medical         19.0         Local         181         Image: STL + Medical         19.0         Local         181         Image: STL + Medical         19.0         Local         181         Image: STL + Medical         19.0         Local         181         Image: STL + Medical         19.0         Local         181         Image: STL + Medical         Image: STL + Medical         Image: STL + Medical         Image: STL + Medical         Image: STL + Medical         Image: STL + Medical         Image: STL + Medical         Image: STL + Medical         Image: STL + Medical         Image: STL + Medical         Image: STL + Medical         Image: STL                                                                                                    | CCKey:                       | ALC: NO      |               |           |         |   |
| Key file:         Browse           Register         Browse           Overview licenses         Days Left         Use FLS           Mimics Medical         19.0         Local         181           Mimics STL + Medical         19.0         Local         181           Mimics STL + Medical         19.0         Local         181           Mimics STL + Medical         19.0         Local         181           Mimics Smulation Medical         19.0         Local         181           Soft Tissue Module Medical         19.0         Local         181           Mimics FEA Medical         19.0         Local         181           Mimics Medicad Medical         19.0         Local         181           Mimics REA Medical         19.0         Local         181           Mimics Red Cad Medical         19.0         Local         181           Mimics Red Cad Medical         19.0         Local         181           Mimics C&W Medical         19.0         Local         181                                                                                                    | Register                     |              |               |           |         |   |
| Register         Register           Overview licenses         Idea for the second second          | Key file:                    |              |               |           | Browse  | e |
| Register           Overview licenses         Days Left         Use FLS           Mimics Medical         19.0         Local         181           Mimics STL + Medical         19.0         Local         181           Mimics STL + Medical         19.0         Local         181           Mimics STL + Medical         19.0         Local         181           Mimics STL + Medical         19.0         Local         181           Mimics Fieldstoin Medical         19.0         Local         181           Mimics Field Medical         19.0         Local         181           Mimics Medical Medical         19.0         Local         181           Mimics Cead Medical         19.0         Local         181           Mimics Ceave Medical         19.0         Local         181           Mimics Ceave Medical         19.0         Local         181                                                                                                    | ivey life.                   |              |               |           |         | _ |
| Overview licenses         Days Left         Use FLS           Mindule         Version         License         Days Left         Use FLS           Minnics Medical         19.0         Local         181                                                                                                    | Register                     |              |               |           |         |   |
| Module         Version         License         Days Left         Use FLS           Mimics Medical         19.0         Local         181                                                                                                    | Overview licenses            |              |               |           | _       |   |
| Mimics Medical         19.0         Local         181           Mimics STL + Medical         19.0         Local         181           Mimics STL + Medical         19.0         Local         181           Mimics Sinulation Medical         19.0         Local         181           Soft Tissue Module Medical         19.0         Local         181           Mimics FEA Medical         19.0         Local         181           Mimics FEA Medical         19.0         Local         181           Mimics FEA Medical         19.0         Local         181           Mimics Cedat Medical         19.0         Local         181           Mimics Recurrenconology module Me 19.0         Local         181           Mimics C&V Medical         19.0         Local         181                                                                                                    | Module                       | Version      | License       | Days Left | Use FLS |   |
| Mimics STL + Medical         19.0         Local         181           Mimics Mattab Medical         19.0         Local         181           Mimics Mattab Medical         19.0         Local         181           Soft Tissue Module Medical         19.0         Local         181           Mimics FEA Medical         19.0         Local         181           Mimics Medcad Medical         19.0         Local         181           Mimics Medcad Medical         19.0         Local         181           Mimics Redcad Medical         19.0         Local         181           Mimics CRAMedical         19.0         Local         181                                                                                                    | Mimics Medical               | 19.0         | Local         | 181       |         |   |
| Mimics Mattab Medical         19.0         Local         181         Image: Constraint of the second second sec | Mimics STL + Medical         | 19.0         | Local         | 181       |         |   |
| Mimics Simulation Medical         19.0         Local         181                                                                                                    | Mimics Matlab Medical        | 19.0         | Local         | 181       |         |   |
| Soft Tissue Module Medical         19.0         Local         181           Mimics FEA Medical         19.0         Local         181           Mimics Medicad Medical         19.0         Local         181           Mimics Reamonology module Me 19.0         Local         181           Mimics Reamonology Medical         19.0         Local         181           Mimics C&W Medical         19.0         Local         181                                                                                                    | Mimics Simulation Medical    | 19.0         | Local         | 181       |         |   |
| Mimics FEA Medical         19.0         Local         181                                                                                                    | Soft Tissue Module Medical   | 19.0         | Local         | 181       |         |   |
| Mimics Medicad Medical         19.0         Local         181         Image: Control of the second second secon | Mimics FEA Medical           | 19.0         | Local         | 181       |         |   |
| Mimics Pneumonology module Me 19.0         Local         181           Mimics C&V Medical         19.0         Local         181                                                                                                    | Mimics Medcad Medical        | 19.0         | Local         | 181       |         |   |
| Mimics C&V Medical 19.0 Local 181                                                                                                    | Mimics Pneumonology module I | Me 19.0      | Local         | 181       |         |   |
|                                                                                                    | Mimics C&V Medical           | 19.0         | Local         | 181       |         |   |
|                                                                                                    | Refresh 🤫                    | Server confi | g             |           |         |   |

Note: the exact modules listed for your license may differ depending on your specific software configuration.

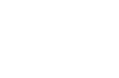

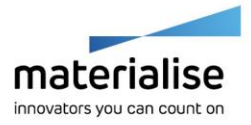

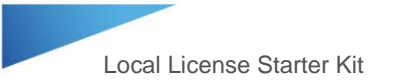

# How to Generate a New Key File when a Local License Key File is Expiring

When a key file is close to expiring, the Instant Activation tool in the Key Request Wizard will automatically connect to a Materialise website to request a new key file (internet connect required). If the key file needs to be updated before its expiration date (e.g. when upgrading to a newer software version), the following steps should be used:

- 1. Open the software. Note: For the Mimics Innovation Suite, open Mimics.
- 2. In the Key Request Wizard window, choose License, and click Next.

| Key Request Wizard |                                                                                                    | × |
|--------------------|----------------------------------------------------------------------------------------------------|---|
| materialise        | Welcome to registration wizard<br>This wizard will guide you through the Mimics Medical registration process.<br>To get started please choose one of the registration options below and click<br>'Next'. |   |
|                    | Evaluation<br>Choose this option to evaluate Mimics Medical.                                                                                                    |   |
|                    | <ul> <li>License</li> <li>Choose this option to activate your Mimics Medical copy.</li> </ul>                                                                                                    |   |
|                    | Floating License Server<br>Connect to a Floating License Server installed on a network.                                                                                                    |   |
|                    | Show license and system information                                                                                                    |   |
|                    |                                                                                                    |   |
|                    |                                                                                                    |   |
|                    | < Back Next > Cancel He                                                                                                    | p |

3. Choose Instant Activation, and click Next.

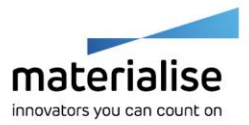

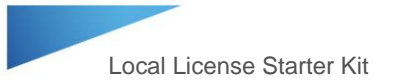

| Key Request Wizard          |                                                                                                    | 83 |  |  |  |  |
|-----------------------------|----------------------------------------------------------------------------------------------------|----|--|--|--|--|
| materialise                 | How would you like to activate your product?                                                                                        |    |  |  |  |  |
| innovators you can count on | <ul> <li>Instant activation (recommended)</li> <li>The fastest way to activate your copy (internet connection required).</li> </ul> |    |  |  |  |  |
|                             | <ul> <li>Apply for a key file via website</li> <li>Choose this option to request a key file via Materialise website.</li> </ul>     |    |  |  |  |  |
|                             | Apply for a key file via e-mail<br>Choose this option to request a key file via e-mail.                                             |    |  |  |  |  |
|                             | $\bigcirc$ I want to register a License key file I received via e-mail                                                              |    |  |  |  |  |
|                             |                                                                                                    |    |  |  |  |  |
|                             |                                                                                                    |    |  |  |  |  |
|                             | < Back Next > Cancel He                                                                                                    | lp |  |  |  |  |

4. Type your CCKey in the boxes provided if it is not already present, and click Next.

| Key Request Wizard |                                                          | 83 |
|--------------------|----------------------------------------------------------|----|
| materialise        | Please enter your CCKey, can be found on your CCKey Card |    |
|                    | CCKey:                                                   |    |
|                    |                                                          |    |
|                    |                                                          |    |
|                    |                                                          |    |
|                    |                                                          |    |
|                    | <pre><back next=""> Cancel Help</back></pre>             |    |
|                    | < Back         Next >         Cancel         Help        | ,  |

Note: This operation will connect to a Materialise passwords website to automatically generate a key file for the CCKey and System ID (an internet connection is required).

5. You should get a message that your "Key file registered successfully."

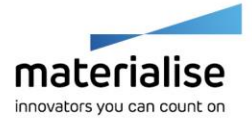

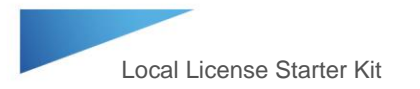

| Registered modules                                                                                                    |         |          |             |   |
|----------------------------------------------------------------------------------------------------|---------|----------|-------------|---|
| Module                                                                                                    | Version | Platform | Valid until | • |
| I Manazi<br>I Manazi<br>Manua / Radinati<br>I Manua / Radinati<br>I Manua / Radinati<br>Manua / Radinati<br>Manua / Radinati<br>I Manua / Radinati<br>I Manua / Radinati<br>I Manua / Radinati<br>I Manua / Radinati<br>I Manua / Radinati<br>I Manua / Radinati<br>I Manua / Radinati<br>I Manua / Radinati |         | ****     |             |   |
| -inadis-ibati                                                                                                    | 10      | - 100    | 1010-007    | Ŧ |

6. Your key file has been updated.

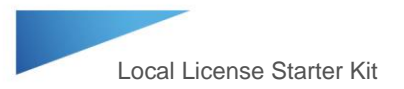

# How to Upgrade to the Latest Version of the Software

- 1. Go to https://passwords.materialise.com/
- 2. Type in your CCKey in the box provided (include the dashes).

| Go to materialise.com                                                                   |                                                                |                                                                                     | EN FR DE 中文 日本語                                                                |
|-----------------------------------------------------------------------------------------|----------------------------------------------------------------|-------------------------------------------------------------------------------------|--------------------------------------------------------------------------------|
| materialise Onli                                                                        | ne Password Generation                                         |                                                                                     | Visit the Magics User Community<br>Visit the Mimics Innovation Suite Community |
| Dear Materialise Software                                                               | user,                                                          |                                                                                     |                                                                                |
| Welcome to our web passwords site                                                       | Below you can choose to visit the dedicated                    | section for our Licensed software solu                                              | tions or our Free software.                                                    |
| If you want to generate passwords I<br>(*) or voucher code <sup>(2)</sup> below. Your C | Ware Solutions                                                 | ftware by downloading the latest versic<br>Authenticity you received with your soft | on, you can do this by entering your CCKey<br>ware.                            |
| Enter your concey, volciner code.                                                       |                                                                | Submit                                                                              |                                                                                |
| 1) your CCKey is a unique 18-characte<br>copy of Materialise software.                  | r-long code linked to your Materialise Software lic            | ense. This code can be found on the Certi                                           | ficate of Authenticity sent with each licensed                                 |
| 2) A voucher is also a unique 16-chara<br>pre-determined Materialise licensed so        | cter-long code distributed by Materialise or one of<br>ftware. | our trusted partners. A voucher code allo                                           | ws you to generate a (temporary) license for a                                 |
| Free Software                                                                           | s a copy of our free software, Free So                         | Tware                                                                               |                                                                                |

3. At the top of the page, click on the downloads link

| iterialise.com        |                                         |            |          |                  |              | EN FR DE 中文                                             |
|-----------------------|-----------------------------------------|------------|----------|------------------|--------------|---------------------------------------------------------|
| tors you can count on | Online Password                         | Generation |          |                  | Visit the M  | Visit the Magics User Com<br>imics Innovation Suite Com |
| v personal details    | License details                         | Download   | s        |                  |              |                                                         |
| cense det             | ails                                    |            |          |                  |              |                                                         |
|                       |                                         |            |          |                  |              |                                                         |
| CCK:                  |                                         |            |          | Current version: |              | Platform:                                               |
| Module Na             | ame                                     | Version    | Floating |                  | License      | End Date                                                |
| 10000011              | 1811                                    |            |          | -                |              | 1006000                                                 |
| 100.010-01000         |                                         |            |          | Automote         |              | 1000000                                                 |
| System ID:            |                                         |            |          | Request version: |              |                                                         |
| System ib.            | ALL ALL ALL ALL ALL ALL ALL ALL ALL ALL |            |          | request version. |              |                                                         |
| Person:               | Marcal Constant                         |            | ~        | Password till:   | 1000101-0001 | ~                                                       |
| Email:                | THE R. LEWIS CO., LANSING MICH.         |            |          |                  |              |                                                         |
|                       | HTML  Plain te                          | xt O       |          |                  |              | Emergency case                                          |
|                       |                                         |            |          |                  |              | March 1                                                 |

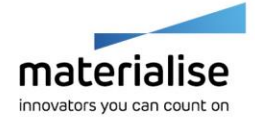

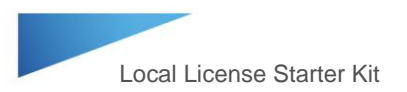

4. On the following page, choose the software and version number. In the next drop down window, choose the installer file, and then choose the country/region. Finally, click the Download button to begin downloading the software installer.

| Go to materialise.com                                                                            |                                                                                              |                                                     |                                                                          | EN FR DE 中文 日本語                                                                        |
|--------------------------------------------------------------------------------------------------|----------------------------------------------------------------------------------------------|-----------------------------------------------------|--------------------------------------------------------------------------|----------------------------------------------------------------------------------------|
| materialise                                                                                      | Online Password Gen                                                                          | eration                                             |                                                                          | Visit the Magics User Community<br>Visit the Mimics Innovation Suite Community         |
| View personal details                                                                            | License details                                                                              | Downloads                                           |                                                                          |                                                                                        |
| Downloads                                                                                        | 5                                                                                            |                                                     |                                                                          |                                                                                        |
| Dear Materialise Soft                                                                            | ware User,                                                                                   |                                                     |                                                                          |                                                                                        |
| Use the drop-down m                                                                              | enus below to select and downloa                                                             | ad the latest versions of l                         | Materialise's software.                                                  |                                                                                        |
| For customers with an<br>on-line password gen<br>password.                                       | n active maintenance contract, yo<br>eration system. For customers wi                        | u can download the lates<br>no want to download add | st version of your licensed progr<br>litional software, you will need to | ram and generate a new password via the<br>o activate the software using an evaluation |
| To request an evalual<br>• Download and inst<br>• Click 'Register' in th<br>• Click 'Generate Re | tion password:<br>all the software<br>he loading screen<br>quest' in the screen that follows |                                                     |                                                                          |                                                                                        |
| Please don't forget to<br>application will start a                                               | fill out the system ID. After receiv<br>utomatically.                                        | ing the password, you ca                            | an enter the password in the reg                                         | gistration window, click register, and the                                             |
|                                                                                                  |                                                                                              |                                                     |                                                                          |                                                                                        |
|                                                                                                  | ~                                                                                            | ]                                                   |                                                                          |                                                                                        |
| 1000.001.000.000                                                                                 | ×                                                                                            |                                                     |                                                                          |                                                                                        |
| 80                                                                                               | <b>v</b>                                                                                     |                                                     |                                                                          |                                                                                        |
| Download                                                                                         |                                                                                              |                                                     |                                                                          |                                                                                        |
| Seems you are us                                                                                 | sing:                                                                                        | 10.00                                               |                                                                          |                                                                                        |
|                                                                                                  |                                                                                              |                                                     |                                                                          |                                                                                        |

- 5. Once the installer is downloaded, install the software.
- 6. Finally, to activate the latest version of the software, the license key file must be updated. To do so follow the instructions in the How to Generate a New Key File when a Local License Key File is Expiring section starting on page 8 to register a new key file. Note: Open the latest software version when updating the key file.

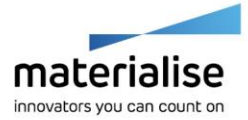

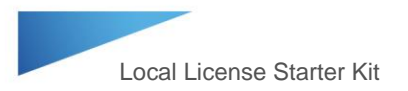

#### Helpful Links

Recommended System Specs –

http://www.materialise.com/en/medical/software/mimics/system-requirements

Mimics User Community – <u>http://uc.materialise.com/mimics/</u>

Follow us online –

https://twitter.com/MaterialiseNV www.facebook.com/MaterialiseNV www.linkedin.com/company/materialise

Upcoming Materialise Events & Trainings – <u>http://www.materialise.com/events</u>

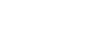

12/12

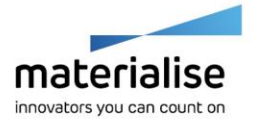